## For fx-9860G Series/GRAPH 85 Series

# Physium Application User's Guide

| • | • | • | • | • | • | • | • | • | • | • | • | • | • | • | • | • | • | • | • | • |
|---|---|---|---|---|---|---|---|---|---|---|---|---|---|---|---|---|---|---|---|---|
| • | • | • | • | • | • | • | • | • | • | • | • | • | • | • | • | • | • | • | • | • |
| • | • | • | • | • | • | • | • | • | • | • | • | • | • | • | • | • | • | • | • | • |
| • | • | • | • | • | • | • | • | • | • | • | • | • | • | • | • | • | • | • | • | • |
| • | • | • | • | • | • | • | • | • | • | • | • | • | • | • | • | • | • | • | • | • |
| • | • | • | • | • | • | • | • | • | • | • | • | • | • | • | • | • | • | • | • | • |
| • | • | • | • | • | • | • | • | • | • | • | • | • | • | • | • | • | • | • | • | • |
| • | • | • | • | • | • | • | • | • | • | • | ٠ | • | • | • | ٠ | • | ٠ | ٠ | • | • |
|   |   |   |   |   |   |   |   |   |   |   |   |   |   |   |   |   |   |   |   |   |

http://edu.casio.com

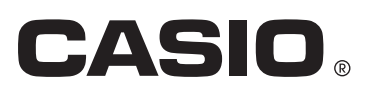

Е

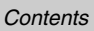

### Contents

- 1 Physium Overview
- 2 Starting Up Physium
- 3 Periodic Table
- 4 Fundamental Physical Constants
- 5 Calling Physium Functions from an eActivity
- 6 Precautions

### **1** Physium Overview

• The Physium application provides you with the following capabilities.

#### **Periodic Table of Elements**

- The application can be used to display periodic table of elements.
- Table shows element atomic number, atomic symbol, atomic weight, etc.
- Elements can be search for based on element name, atomic symbol, atomic number or atomic weight.

#### **Fundamental Physical Constants**

- The application can be used to display fundamental physical constants, which are grouped for easy referencing.
- Physical constants can be edited and saved as required.
- Physical constants can be stored in Alpha memory and used in the RUN MAT mode.

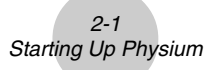

### 2 Starting Up Physium

1. From the Main Menu, enter the PHYSIUM mode.

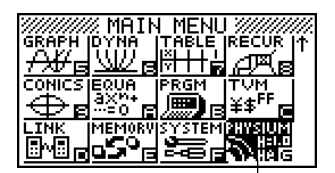

PHYSIUM mode

2. This displays an initial screen like the one shown below.

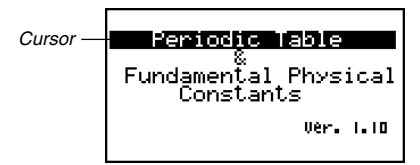

- 3. Use ( ) and ( ) to move the highlighting and select the type of information you want (Periodic Table or Fundamental Physical Constants).
- 4. Press Exe to display the information you selected in step 3 (Periodic Table or Fundamental Physical Constants).

3-1 Periodic Table

### 3 Periodic Table

#### Periodic Table Screen

Period Number

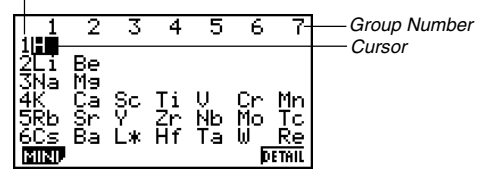

- · Group numbers run along top of the screen, while period numbers run down the left.
- Lanthanoids are indicated as L\*, while actinoids are indicated as A\*.
- <sup>112</sup>Uub to <sup>115</sup>Uup are indicated as \*\*.
- Use a, b, a, and b to move the cursor around the screen.

F1 (MINI) ..... Displays the periodic table MINI screen.

F6 (DETAIL) (or EE) ...... Displays a dialog box with details about the element where the cursor is located. If L★ or A★ is selected, pressing this key displays the transition element screen.

EXIT ..... Returns to the Physium initial screen.

#### Details Dialog Box

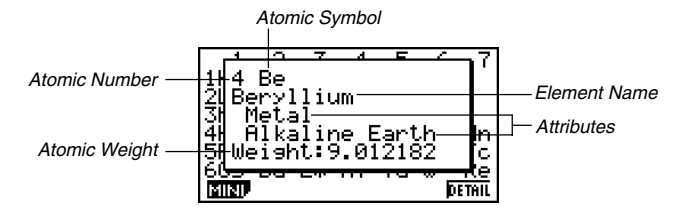

- The details dialog box shows the element atomic number, atomic symbol, element name, atomic weight, and attributes for the element that was selected on the periodic table screen.
- Brackets ([]) indicate atomic weight of a well-known isotope. The element names for these isotopes are followed by an asterisk (\*).

EXIT (or EXE or ACM) ..... Closes the dialog box.

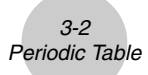

#### • Lanthanoids Screen and Actinoids Screen

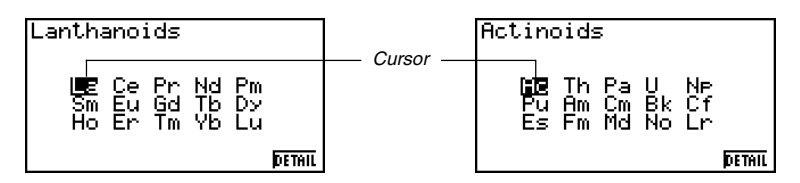

- Pressing F6 (DETAIL) (or EE) while L\* or A\* is selected on the periodic table screen will display the transition element screen.
- Use O, O, O, and D to move the cursor around the screen.

(DETAIL) (or EXE) ....... Displays a dialog box with details about the element where the cursor is located.

EXIT ..... Returns to the periodic table screen.

#### Mini Table Screen

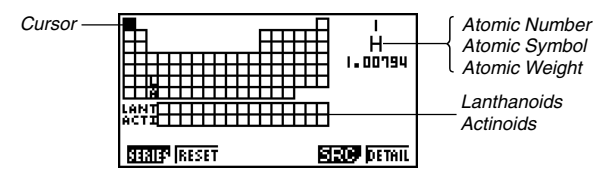

- The mini table screen shows a compressed version of the periodic table, with cells that represent each element.
- The information in the upper right corner of the screen shows the atomic number, atomic symbol, and atomic weight for the element where the cursor is currently located in the table.
- Transition elements (lanthanoids and actinoids) are shown below the periodic table (LANT, ACTI).
- When a lanthanoid is selected, the information in the upper right shows the corresponding atomic number (57 to 71), "Lant." for the atomic symbol, and blank for the atomic weight. When an actinoid is selected, the information shows the corresponding atomic number (89 to 103), "Acti." for the atomic symbol, and blank for the atomic weight.
- Use O, O, O, and D to move the cursor around the screen.

| F1 (SERIES) | F1(METAL)       | . Highlights the cells of elements whose metallicity makes them metals.                                                                                                    |
|-------------|-----------------|----------------------------------------------------------------------------------------------------|
|             | F2 (TRANS)      | . Highlights the cells of elements whose metallicity makes them transition elements.                                                                                           |
|             | F3 (A-MET)      | . Highlights the cells of elements that are in the Alkali Metals category.                                                                                                    |
|             | F4 (A-EAR)      | . Highlights the cells of elements that are in the Alkaline Earth Metal category.                                                                                              |
|             | F5 (HALGN)      | . Highlights the cells of elements that are in the Halogens category.                                                                                                    |
|             | F6(▷)F1(n-GAS)  | . Highlights the cells of elements that are in the Noble Gases category.                                                                                                    |
|             | F6(▷)F2(n-METL) | . Highlights the cells of elements whose metallicity makes them non-metals.                                                                                                    |
|             | F6(▷)F3(R-EAR)  | . Highlights the cells of elements that are in the Rare Earth category.                                                                                                    |
| F2 (RESET)  |                 | . Clears highlighting from the mini table screen.                                                                                                    |
| F5 (SRC) F1 | (NAME)          | Displays a dialog box to search for an element name.                                                                                                    |
| F2          | (SYMBL)         | . Displays a dialog box to search for an atomic symbol.                                                                                                    |
| F3          | (No.)           | Displays a dialog box to search for an atomic number.                                                                                                    |
| F4          | (WEIGH)         | . Displays a dialog box to search for an atomic weight.                                                                                                    |
| F6 (DETAIL) | (or EXE)        | Displays a dialog box with details about the<br>element where the cursor is located. Note that<br>the dialog box does not appear when a<br>lanthanoid or actinoid is selected. |
| EXIT        |                 | . Returns to the periodic table screen.                                                                                                    |

3-3 Periodic Table

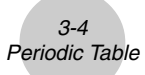

#### Mini Table Details Dialog Box

- The mini table details dialog box is the same as the details dialog box described under "Details Dialog Box" on page 3-1.
- The mini table details dialog box shows details for the element where the cursor is currently located on the mini table. Note that the cursor cannot be used to select a LANTI or ACTI cell.

EXIT (or EXE or ACM) ..... Closes the dialog box.

#### • Searching for an Element Name

- 1. On the mini table screen, press F5 (SRC) and then F1 (NAME).
  - This will display an element name search dialog box.

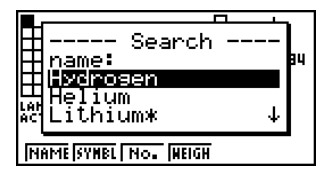

- 2. Enter up to nine characters for the element name you want to search for.
  - The screen will change to show all elements whose names start with the character(s) you input.
- 3. Use and to select the element name you want.
- 4. Press Exe to return to the mini table screen, with the cursor located at the element you selected in step 3.
- "Nothing" will appear on the screen if no element name corresponds to the character(s) you input.
- To close the dialog box and return to the mini table screen without searching for anything, press EXT.

#### • Searching for an Atomic Symbol

- 1. On the mini table screen, press F5 (SRC) and then F2 (SYMBL).
  - This will display an atomic symbol search dialog box.

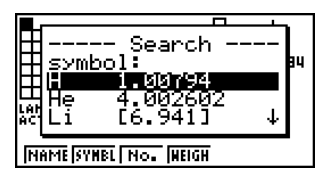

- 2. Enter up to nine characters for the atomic symbol you want to search for.
  - The screen will change to show all elements whose atomic symbols start with the character(s) you input.

3-5 Periodic Table

- 3. Use and to select the atomic symbol you want.
- 4. Press Exe to return to the mini table screen, with the cursor located at the element you selected in step 3.
- "Nothing" will appear on the screen if no element name corresponds to the character(s) you input.
- To close the dialog box and return to the mini table screen without searching for anything, press [XII].

#### Atomic Number Search

- 1. On the mini table screen, press F5 (SRC) and then F3 (No.).
  - This will display an atomic number search dialog box.

| 🖽 Search 🌬           |
|----------------------|
| HAtomic No.:         |
| ACT-                 |
| NAME SYNEL NO. WEIGH |

- 2. Enter up to three digits for the atomic number you want to search for.
- 3. Press EXE to return to the mini table screen, with the cursor located at the element that corresponds to the atomic number you input in step 2.
- If there is no element that corresponds to the atomic number you input, pressing *will* return to the mini table screen with the cursor at the same location it was when you started this procedure.
- To close the dialog box and return to the mini table screen without searching for anything, press EXT.

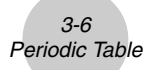

#### • Atomic Weight Search

- 1. On the mini table screen, press F5 (SRC) and then F4 (WEIGH).
  - This will display an atomic weight search dialog box.

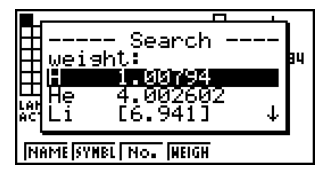

- 2. Enter a value up nine digits long (including numbers and decimal point) for the atomic weight you want to search for.
  - The screen will change to show all elements whose atomic weight corresponds to the numbers you input.
- 3. Use and to select the atomic weight you want.
- 4. Press Exe to return to the mini table screen, with the cursor located at the element you selected in step 3.
- "Nothing" will appear on the screen if no atomic weight corresponds to the number(s) you input.
- To close the dialog box and return to the mini table screen without searching for anything, press EXT.

### **4 Fundamental Physical Constants**

#### Category Selection Screen

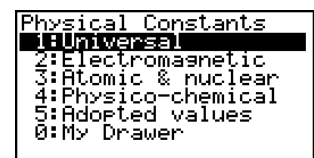

| 1 (Universal) D        | Displays a list of universal physical constants.         |
|------------------------|----------------------------------------------------------|
| 2 (Electromagnetic) D  | Displays a list of electromagnetic physical constants.   |
| 3 (Atomic & nuclear) D | Displays a list of atomic and nuclear physical constants |
| 4 (Physico-chemical) D | Displays a list of physico-chemical physical constants.  |
| 5 (Adopted values) D   | Displays a list of adopted values physical constants.    |
| 0 (My Drawer) D        | Displays the "My Drawer" screen.                         |
| EXIT) F                | Returns to the Physium initial screen.                   |

#### Built-in Constants

• The following is a list of the constants that this application includes as built-in fundamental physical constants.

| Category        | Quantity                                            | Value         |
|-----------------|-----------------------------------------------------|---------------|
| Universal       | c : speed of light in vacuum                        | 299792458     |
|                 | $\mu_0$ : magnetic constant                         | 1.25663706E-6 |
|                 | εo : electric constant                              | 8.8541878E-12 |
|                 | Z <sub>0</sub> : characteristic impedance of vacuum | 376.7303135   |
|                 | G : Newtonian constant of gravitation               | 6.6742E-11    |
|                 | h : Planck constant                                 | 6.6260693E-34 |
|                 | ჩ : Planck constant over 2 pi                       | 1.0545716E-34 |
|                 | mp : Planck mass                                    | 2.17645E-8    |
|                 | Ip : Planck length                                  | 1.61624E-35   |
|                 | tp : Planck time                                    | 5.39121E-44   |
| Electromagnetic | e : elementary charge                               | 1.6021765E-19 |
|                 | $\phi_0$ : magnetic flux quantum                    | 2.0678337E-15 |
|                 | Go : conductance quantum                            | 7.74809173E-5 |
|                 | KJ: Josephson constant                              | 4.83597879E14 |
|                 | Rκ: von Klitzing constant                           | 25812.80745   |
|                 | $\mu_{B}$ : Bohr magneton                           | 9.2740094E-24 |
|                 | $\mu_{N}$ : nuclear magneton                        | 5.0507834E-27 |

#### 4-2 Fundamental Physical Constants

| Category         | Quantity                                                        | Value         |
|------------------|-----------------------------------------------------------------|---------------|
| Atomic & nuclear | $\alpha$ : fine-structure constant                              | 7.29735256E-3 |
|                  | R <sub>∞</sub> : Rydberg constant                               | 10973731.57   |
|                  | a₀ : Bohr radius                                                | 5.2917721E-11 |
|                  | me : electron mass                                              | 9.1093826E-31 |
|                  | $\mu_{e}$ : electron magnetic moment                            | -9.284764E-24 |
|                  | $m\mu$ : muon mass                                              | 1.8835314E-28 |
|                  | $\mu_{\mu}$ : muon magnetic moment                              | -4.490447E-26 |
|                  | m $\tau$ : tau mass                                             | 3.16777E-27   |
|                  | mp : proton mass                                                | 1.6726217E-27 |
|                  | $\mu_{P}$ : proton magnetic moment                              | 1.4106067E-26 |
|                  | mn : neutron mass                                               | 1.6749272E-27 |
|                  | $\mu_n$ : neutron magnetic moment                               | -9.662364E-27 |
| Physico-chemical | NA : Avogadro constant                                          | 6.0221415E23  |
|                  | mu : atomic mass constant                                       | 1.6605388E-27 |
|                  | F : Faraday constant                                            | 96485.3383    |
|                  | R : molar gas constant                                          | 8.314472      |
|                  | k : Boltzmann constant                                          | 1.3806505E-23 |
|                  | Vm : molar volume of ideal gas<br>(273.15 K, 101.325 kPa)       | 0.022413996   |
|                  | $\sigma$ : Stefan-Boltzmann constant                            | 5.6704E-8     |
| Adopted values   | K <sub>J-90</sub> : conventional value of Josephson constant    | 483597.9      |
|                  | R <sub>K-90</sub> : conventional value of von Klitzing constant | 25812.807     |
|                  | gn : standard acceleration of gravity                           | 9.80665       |

#### 4-3 Fundamental Physical Constants

Constant List Screen

|            | Universal                    |
|------------|------------------------------|
| С          | =299792458                   |
| P-0        | =1.2 <u>566370</u> 6e-6      |
| <u>5</u> 0 | =8.8541878E-12               |
| le"        | =316.1303133                 |
| Б          | =6.6260693E-34 J             |
| EDIT       | STORP DETAIL KEEP INIT MINIP |

- The constant list screen shows each constant in the format: Symbol = Value.
- Use (and () to move the highlighting to the constant you want to select.

| F1(EDIT) Enters the editing mo<br>constant. The editing<br>whenever a number<br>selected.                                                                                                    | ode for editing the currently selected<br>mode is also entered automatically<br>key is pressed while a constant is |
|----------------------------------------------------------------------------------------------------|----------------------------------------------------------------------------------------------------|
| F2 (STORE) Stores the currently stores the currently stores the cu | selected constant in Alpha memory.                                                                                 |
| F3 (DETAIL) (or EXE) Displays a dialog box<br>selected constant.                                                                                                    | x with details about the currently                                                                                 |
| <ul> <li>F4 (KEEP) Stores the currently s</li> <li>Press F4 (KEEP) c<br/>appear on the disp<br/>from the screen.</li> </ul>                                                                                                    | selected constant in My Drawer.<br>auses the message "Complete!" to<br>ay. Press EXT to clear the message          |
| F5 (INIT) Returns the currently value.                                                                                                    | v selected constant to its initial default                                                                         |
| F6 (A•InIT) Returns all constants                                                                                                    | to their initial default values.                                                                                   |
| EXIT Returns to the categ                                                                                                    | ory selection screen.                                                                                              |

#### My Drawer Screen

| <br>20<br>20 | My Drawe<br><b>=299192433</b><br>=1.2566370<br>=8.8541878 | 6E-6<br>5-12 |
|--------------|-----------------------------------------------------------|--------------|
|              | STOR <sup>3</sup> DETAIL                                  | DEL          |

• Pressing F4 (KEEP) while the constant list screen is on the display will save the currently selected constant to the My Drawer screen. The My Drawer screen displays constants in the sequence they are saved.

| F2 (STORE)           | Stores the currently selected constant in Alpha memory.                   |
|----------------------|---------------------------------------------------------------------------|
| F3 (DETAIL) (or EXE) | Displays a dialog box with details about the currently selected constant. |
| F6 (DEL)             | Deletes the currently selected constant.                                  |
| EXIT                 | Returns to the category selection screen.                                 |

#### 4-4 Fundamental Physical Constants

#### Editing a Constant

- 1. Select the constant you want to edit, and then press F1 (EDIT).
  - This enters the editing mode.

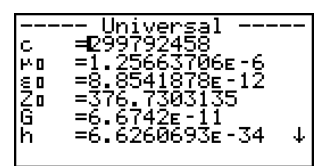

- 2. Edit the constant as desired.
- 3. Press EXE.
- This saves the edited version of the constant.
- Even if you input more than 15 digits for a constant value, only the 15 most significant digits are saved.
- A Syntax ERROR occurs if the resulting constant is the wrong format.
- An Ma ERROR occurs if the resulting constant is mathematically incorrect or illegal.

#### Saving a Constant to Alpha Memory

- 1. Select the constant you want to save in Alpha memory and then press F2 (STORE).
  - This displays the "Store Alpha Mem." dialog box.

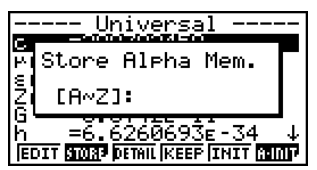

- 2. Enter a letter that represents the Alpha memory where you want to store the constant.
- 3. Press EXE.
- Now when you recall the applicable Alpha memory in the **RUN•MAT** mode, the calculator will input the constant stored there.

#### Details Dialog Box

- Selecting a constant and pressing F3 (DETAIL) or EVE will display a dialog box with details about the selected constant.
- The details dialog box shows the constant name, symbol, and unit.

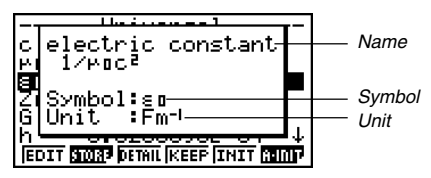

#### Returning All Constants to their Initial Default Values

• While the constant list screen is on the display, press F6 (A•InIT) to display the Init All dialog box.

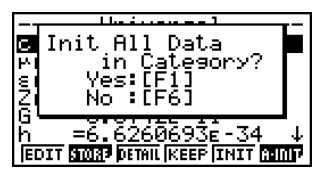

• Press F1 (Yes) to return all of the constants to their initial default values.

### 5 Calling Physium Functions from an eActivity

You can call Physium functions from an eActivity by including a "Physium strip" in the eActivity file.

This section explains how to insert a Physium strip into an eActivity file, and how to use inserted a Physium strip. For details about eActivity operations, see "Chapter 10 eActivity" in the manual that comes with the calculator.

#### Inserting a Physium Strip into an eActivity File

The following procedure assumes that the eActivity file into which you want to insert the Physium strip is already open. For information about creating a new file and other basic eActivity operations, see "Basic eActivity File Operation" (page 10-1-5) in the manual that comes with the calculator.

#### • To insert a Physium Strip into an eActivity file

- 1. On the eActivity workspace screen, move the cursor the location where you want to insert the Physium strip.
- 2. Press F2 (STRP).
  - This will display a dialog box with a list of insertable strips.

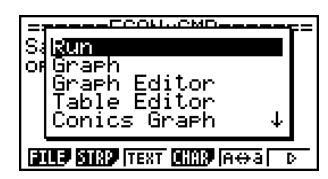

3. Use (a) and (b) to move the highlighting to the Physium strip you want to insert.

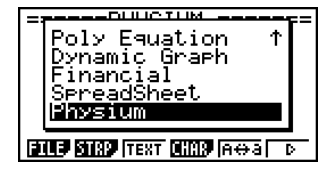

5-2 Calling Physium Functions from an eActivity

- 4. Press EXE.
  - The strip is inserted above the line or the strip where the cursor is currently located.

| =====PHYSIUM =======         |
|------------------------------|
| FILF STAD UNSPICIAL (A&A)    |
| [=====PHYSIUM =======]       |
| Physium (PHYSI)              |
| (STUP STRP UNSP CHAP (A⇔a) D |

Enter up to 16 characters for the strip title.
 Press Exe to assign the title to the strip.

- This will highlight the strip.
- You can execute the strip here by pressing Ex. For details about operations that are required when you execute a strip, see "Calling a Physium Function from a Physium Strip" below.

#### Calling a Physium Function from a Physium Strip

This section explains operations for Physium strip that can be inserted into an eActivity file. The following procedure assumes that the applicable Physium strip has already been inserted into an eActivity file that is currently open.

1. On the eActivity workspace screen, use the (a) and ( keys to move the highlighting to the Physium strip.

| =====PHYSIUM<br>Physium | PHYSI  |
|-------------------------|--------|
|                         |        |
|                         |        |
| FILE STRP INS CHAR      | Atta D |

#### 5-3 Calling Physium Functions from an eActivity

2. Press EXE.

• This launches the Physium and displays the initial screen.

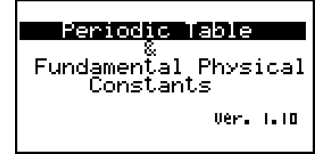

- 3. Perform the procedure under "Starting Up Physium" (page 2-1) from step 3.
- 4. To return to the eActivity workspace screen, press  $\operatorname{surf} \rightarrow (\widehat{f})$ .

#### • Physium Strip Memory Capacity Precautions

• For information about checking the current memory usage of each strip, see "10-5 eActivity File Memory Usage Screen" in the manual that comes with the calculator.

### 6 Precautions

- You can save screen captures of Physium screens and dialog box. For details, see "1-8 Using Screen Capture" in the manual that comes with the calculator.
- Note that the Catalog Function described in the manual that comes with the calculator is not supported by Physium.
- The atomic weights in this application are based on those recommended by 2005 IUPAC (International Union of Pure and Applied Chemistry).
- The physical constants in this application are based on those recommended by the 2002 CODATA.
- A scientific constant in this application may be slightly different depending on the year it is presented or books it is presented. Refer to appropriate information that fits your purpose before use.
- The classification of rare earth elements may be slightly different from those in typical textbooks or magazines in the USA.
- The classification of transition elements may be slightly different from those in typical textbooks or magazines in the USA.

# CASIO.

#### CASIO COMPUTER CO., LTD.

6-2, Hon-machi 1-chome Shibuya-ku, Tokyo 151-8543, Japan